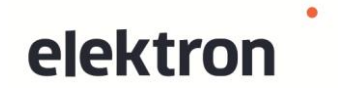

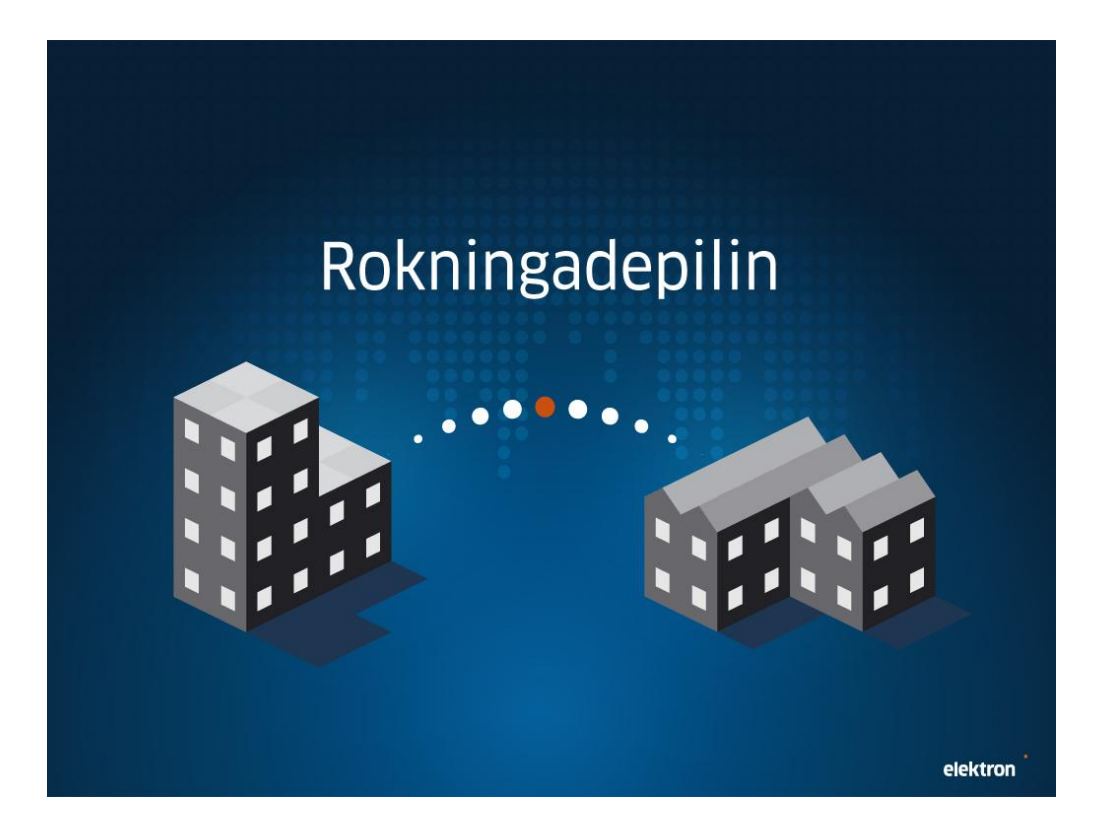

Brúkaravegleiðing til www.rokningadepilin.fo

Copyright © P/F Elektron

# Innihaldsyvirlit

| nnihaldsyvirlit                              | 2    |
|----------------------------------------------|------|
| Set ferð á tínar rokningar                   | 3    |
| Send og/ella móttak talgildar rokningar      | 3    |
| Yvirlit yvir móttakarar                      | 3    |
| Minst til mín" tá tú loggar á                | 4    |
| Stovna vøruyvirlit                           | 5    |
| Stovna rokning                               | 6    |
| Yvirlit yvir móttiknar rokningar             | 7    |
| Tilmelda sjálvvirkandi gjaldsavtalur         | 8    |
| Arkivering av avgreiddum móttiknum rokningum | 9    |
| Yvirlit yvir sendar rokningar                | . 10 |

## Set ferð á tínar rokningar

### "Rokning verður brúkt sum felagsheitið fyri bæði rokningar og kreditnotur".

Rokningadepilin ger tað munandi lættari, skjótari og bíligari hjá virkjum og stovnum at senda og móttaka rokningar sínámillum.

Umvegis Rokningadepilin kanst tú:

- Senda talgildar rokningar til tínar debitorar
- Senda uppkrøv til sjálvvirkandi gjalding
- Senda rokningar við talgildari gjaldskotu
- Senda rokningar sum inngjaldskort
- Móttaka talgildar rokningar frá tínum kreditorum
- Móttaka talgildar inngjaldsupplýsingar

### Send og/ella móttak talgildar rokningar

Smærri virkir, ið ikki hava egna bókhaldsskipan, ið kann samskifta beinleiðis við Rokningadepilin, senda og móttaka talgildar rokningar umvegis <u>www.rokningadepilin.fo</u>.

#### Yvirlit yvir móttakarar

Øll virkir og stovnar, ið kunnu móttaka rokningar umvegis Rokningadeplinum, finnast á einum og sama yvirlitið. Yvirlitið verður sjálvvirkandi dagført so hvørt virkir og stovnar verða skrásett í Rokningadeplinum.

Yvirlitið finnur tú við at trýsta á skiljiblaðið Móttakarar, og síðani á Heinta lista.

# "Minst til mín" tá tú loggar á

Tá tú loggar á, kanst tú seta eitt flugubein í teigin "Minst til mín".

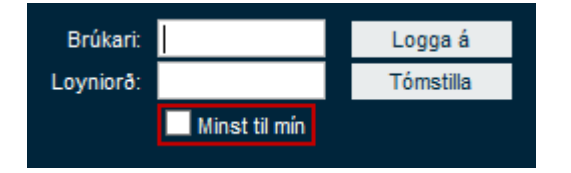

Tá verður ein sokallað "cookie" goymd á tíni teldu sum ger, at tú sleppur sostatt undan at logga á hvørja ferð.

So leingi tú ikki trýstir á "Logga av", minnist teldan tínar brúkaraupplýsingar.

Velur tú harafturímóti at trýsta á "Logga av", so verður "cookie'in" strikað av telduni, og tú mást logga á aftur við tínum brúkara og loyniorðið.

# Rokningadepilin

# Brúkaravegleiðing til www.rokningadepilin.fo

### Stovna vøruyvirlit

Tú kanst stovna títt egna vøruyvirlit, ið verður brúkt tá rokningar skulu sendast.

- Trýst á skiljublaðið Umsiting
- Trýst á skiljublaðið Vøruyvirlit

| Skráseting av vøru                          |                                                                                                    |     |
|---------------------------------------------|----------------------------------------------------------------------------------------------------|-----|
| Vørunr.<br>Tekstur<br>Prísur<br>Eind<br>MVG | stk.<br>Stk.<br>Stk. | kr. |
| Goym                                        |                                                                                                    |     |

- Útfyll kravdu teigarnar, og trýst á Goym
- Halt fram við hesum til allar tínar vørur eru skrásettar

# Rokningadepilin

Brúkaravegleiðing til www.rokningadepilin.fo

## Stovna rokning

### Stovna rokning

• Trýst á Stovna rokning á forsíðuni ella undir Rokningar/Kladdur

| Rokning                                  | ELEKTRON                                      |
|------------------------------------------|-----------------------------------------------|
| <u>M</u> óttakari:                       | STARAVEGUR 9<br>110 TÓRSHAVN<br>V-tal: 313319 |
| Veitingarstað (annað enn omanfyri)       | Slag: Rokning                                 |
| Umbiðið av:                              | Rokning nr.:                                  |
| Intern konto:                            | Ordra/rekv. nr.:                              |
|                                          | Dagfesting: 30-10-2011 🗐 dd-MM-yyyy           |
|                                          | Gjaldsoagur: 13-11-2011 / 00 00-1001 9999     |
|                                          |                                               |
| Nr. Vørunr. Vørutekstur Nøgd Eind Prísur | Í alt_MVG_u/MVG_Viðmerking                    |
|                                          | 0,00 💿 💿 Strika                               |
| 1 0 stk • 0                              |                                               |
| 1 0 stk v 0                              | 0,00 Stovna                                   |

- 1. Innles móttakaranavnið ella part av hesum og vel
- 2. Set flugubein í teigin **Veitingarstað**, um vøran/tænastan skal veitast annað stað enn hjá móttakaranum
- 3. Navn og/ella bústaður skulu útfyllast
- 4. Í teigin Umbiðið av, skal navnið á persóninum, ið hevur bílagt/keypt vøruna, innlesast
- 5. Vel Rokning ella Kreditnota
- 6. Gev rokningini eitt eintýðugt nummar
- 7. Innles møguligt ordra/rekv.nr.
- 8. Vel dagfesting fyri rokningina
- 9. Vel dagfesting fyri nær rokningin skal gjaldast
- 10. Trýst á 🚇 í teiginum Vørunr. og vel tað ávísu vøruna, ella innles vørunr. beinleiðis í teigin
- 11. Trýst á Stovna um tú skal gera fleiri vørulinjur, og endurtak punkt 10 fyri hvørja linju
- 12. Trýst á **Goym sum kladda** um tú ikki ynskir at senda rokningina beinanvegin
- 13. Trýst á **Send** um tú ynskir at senda rokningina beinanvegin

## Yvirlit yvir móttiknar rokningar

### Móttiknar rokningar

• Trýst á Móttiknar rokningar á forsíðuni ella skiljiblaðið Rokningar/Móttiknar

| Kladdur Sendar Móttiknar |            |                       |
|--------------------------|------------|-----------------------|
|                          |            |                       |
| Sendarar                 | Rokningnr. | Frá 👰 Til 🔊 Leita     |
|                          |            | DD.MM.YYYY DD.MM.YYYY |

Yvirlitið inniheldur altíð tær rokningar/kreditnotur, ið tú hevur móttikið seinastu vikuna. Tú hevur eisini møguleika fyri at leita uppá fylgjandi:

- Ávísan sendara av rokning
- Ávíst rokninganummar
- Ávísa dagfesting frá til tíðarskeið

|   | Rokning | Vtal   | Sendari        | Stovnað    | Gjaldsdagur | Upphædd  | Sjálvvirk. |         |
|---|---------|--------|----------------|------------|-------------|----------|------------|---------|
|   | 802535  | 325600 | NAVN Á SENDARA | 07.09.2011 | 15.09.2011  | 7.500,00 | J          | Q 🖉 🚾 📢 |
| = | 802535  | 325600 | NAVN Á SENDARA | 06.09.2011 | 15.09.2011  | 7.500,00 | J          | Q 🖉 📾 📢 |
| V |         | 489042 | NAVN Á SENDARA | 12.05.2011 | 01.06.2011  | 3.989,65 | J          | Q. 🖳 🛲  |
| V |         | 489042 | NAVN Á SENDARA | 14.04.2011 | 01.05.2011  | 4.411,96 | J          | Q. 🖉 🛲  |

Við at trýsta á lesiglasið útfyri rokningini, verður hendan víst í nýggjum vindeyga.

Rokningin kann printast við at halda Ctrl-knøttinum niðri og trýsta á P (print).

Ynskir tú at goyma eitt avrit av rokningini, trýst so á 🚇, og goym sum tú plagar.

Ynskir tú at avvísa eina móttikna rokning/kreditnotu, ið verður goldin/útgoldin sjálvvirkandi, trýst so á 🗐. Hetta skal gerast í seinasta lagi kl. 16.00 dagin fyri sjálvan gjaldsdagin.

Setir tú músavísan á brævbjálvin 🖃, sær tú at rokningin verður goldin/útgoldin í framtíðini, og nær goldið/útgoldið verður.

Setir tú músavísan á grøna flugubeinið < , sær tú at rokningin er goldin/útgoldin, og nær hetta var avgreitt.

# Tilmelda sjálvvirkandi gjaldsavtalur

Trýst á knøttin 🟁 uttast til høgru fyri móttiknu rokningini, ið tú sært á móttakarayvirlitinum.

• Vel tín peningastovn ...

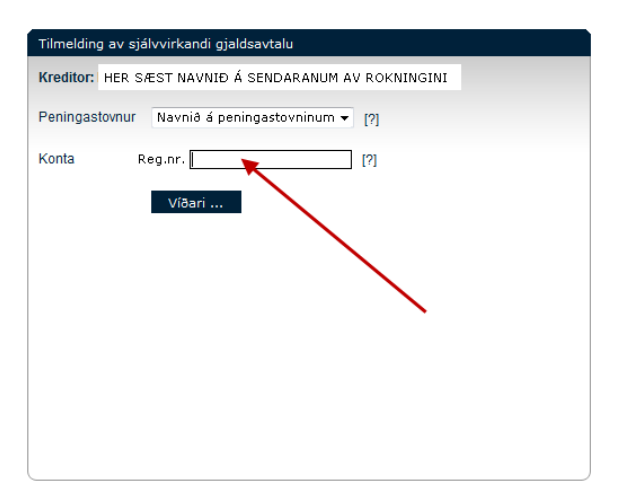

• Innles kontunummarið, ið rokningarnar skulu gjaldast av, og trýst á "Víðari ..."

| Tilmelding av sjálvvirkandi gjaldsavtalu |                                          |  |  |  |  |  |
|------------------------------------------|------------------------------------------|--|--|--|--|--|
| Kreditor: HER S                          | ÆST NAVNIÐ Á SENDARANUM AV ROKNINGINI    |  |  |  |  |  |
| Peningastovnur                           | Navnið á peningastovninum 👻 [?]          |  |  |  |  |  |
| Konta                                    | 9181 Tín konta [?]                       |  |  |  |  |  |
| V-tal                                    |                                          |  |  |  |  |  |
| Kreditornr.                              |                                          |  |  |  |  |  |
| Kundanr.                                 | [?]                                      |  |  |  |  |  |
| <u>Debitorrealur</u>                     | Angro Send                               |  |  |  |  |  |
|                                          | la la la la la la la la la la la la la l |  |  |  |  |  |

• Trýst á "Send" og "Tilmeldingin er send"

Legg til merkis, at teigarnir V-tal, Kreditornr. og Kundanr. longu eru útfyltir við neyðugu upplýsingunum.

Framyvir verða allar rokningar frá hesum sendaranum goldnar sjálvvirkandi.

Ynskir tú at frámelda eina tilmeldaða gjaldsavtalu, skal tú venda tær til tín peningastovn.

### Arkivering av avgreiddum móttiknum rokningum

Tá ein móttikin rokning er liðugt viðgjørd, kanst tú seta eitt flugubein í boksina til vinstru fyri rokningini.

Tá hvørvur rokningin av móttakarayvirlitinum, og leggur seg í yvirlitið "Viðgjørdar" undir yvirskriftini "Støða".

| Støða                        |
|------------------------------|
| Ikki viðgjørdar 🔻            |
| Vís allar<br>Ikki viðgjørdar |
| Viðgjørdar                   |

Ynskir tú at flyta eina rokning yviraftur á móttakarayvirlitið, trýst so á teigin "**Viðgjørdar**" undir yvirskriftini "**Støða**" og tak flugubeinið úr boksini útfyri ávísu rokningini.

| Støða             |
|-------------------|
| Ikki viðgjørdar 🔻 |
| Vís allar         |
| Ikki viðgjørdar   |
| Viðgjørdar        |

Trýst síðani á teigin "**Ikki viðgjørdar**" undir yvirskriftini "**Støða**", og tú kemur aftur til móttakarayvirlitið har rokningin nú liggur aftur.

## Yvirlit yvir sendar rokningar

#### Sendar rokningar

• Trýst á Sendar rokningar á forsíðuni ella á skiljiblaðið Rokningar/Sendar

| Móttakari Rokningnr. Frá (a) Til (a) Leita   Vís allar 01.06.2010 01.07.2010 Reinsa   DD.MM.YYYY DD.MM.YYYY DD.MM.YYYY | Kladdur Sendar Móttiknar |            |                                                                                                  |
|----------------------------------------------------------------------------------------------------|--------------------------|------------|--------------------------------------------------------------------------------------------------|
|                                                                                                    | Móttakari<br>Vís allar   | Rokningnr. | Frá     Til     Leita       01.06.2010     01.07.2010     Reinsa       DD.MM.YYYY     DD.MM.YYYY |

Yvirlitið inniheldur altíð tær rokningar, ið tú hevur sent seinastu vikuna. Tú hevur eisini møguleika fyri at leita uppá fylgjandi:

- Ávísan móttakara av rokning
- Ávíst rokninganummar
- Ávísa dagfesting ella frá til tíðarskeið

|   | Rokning | Vtal   | Sendari        | Stovnað    | Gjaldsdagur | Upphædd  | Sjálvvirk. |          |
|---|---------|--------|----------------|------------|-------------|----------|------------|----------|
|   | 802535  | 325600 | NAVN Á SENDARA | 07.09.2011 | 15.09.2011  | 7.500,00 | J          | Q. 🖉 🚾 📢 |
| = | 802535  | 325600 | NAVN Á SENDARA | 06.09.2011 | 15.09.2011  | 7.500,00 | J          | Q. 🖉 📾 📢 |
| V |         | 489042 | NAVN Á SENDARA | 12.05.2011 | 01.06.2011  | 3.989,65 | J          | Q, 🖉 📾   |
| V |         | 489042 | NAVN Á SENDARA | 14.04.2011 | 01.05.2011  | 4.411,96 | J          | Q. 🖉 📾   |

Við at trýsta á lesiglasið útfyri rokningini, verður hendan víst í nýggjum vindeyga.

Rokningin kann printast við at halda Ctrl-knøttinum niðri og trýsta á P (print).

Ynskir tú at goyma eitt avrit av rokningini, trýst so á PDF-ikonina, og so goyma sum tú plagar.

Ynskir tú at strika eina senda rokning, ið verður goldin/útgoldin sjálvvirkandi, trýst so á 🗐. Hetta skal gerast í seinasta lagi kl. 16.00 dagin fyri sjálvan gjaldsdagin.

Setir tú músavísan á brævbjálvin 🖅 uttast til vinstru, sær tú at rokningin/kreditnotan verður goldin/útgoldin frammi í tíðini, og nær goldið/útgoldið verður.

Setir tú músavísan á grøna flugubeinið 🛩 uttast til vinstru, sær tú at rokningin er goldin/útgoldin, og nær goldið/útgoldið var.